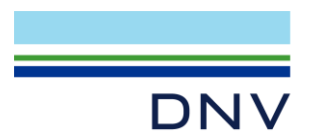

# NETWORK LICENSE HOW TO BORROW A NETWORK LICENSE

Users with a network license may want to use a local license while they are not connected to the license server. The following page introduces how to use borrowing feature of License Manager Tool.

#### 1 INSTALL AND OPEN LICENSE MANAGER

| Ÿ |  |
|---|--|
|   |  |

FLEXIm License Manager configuration tool

Install the latest license manager at client machine, and launch license manager on it.

# 2 GO TO BORROWING TAB

| LMTOOLS by Flexera -                                                                                                    |           | $\times$ |
|----------------------------------------------------------------------------------------------------|-----------|----------|
| File Edit Mode Help                                                                                                    |           |          |
| Service/License File   System Settings   Utilities   Start/Stop/Reread   Server Status   Server Diags   Config Services                                                                                                    | Borrowing |          |
| To borrow licenses (with applications and licenses that support borrowing):<br>(1) Enter the date (and optionally time) you want the licenses to be returned.<br>(2) Use all applications you want to borrow while you're on the network.<br>(3) Disconnect.<br>Borrow expires on the date and time specified, or end-of-day, if no time is specified. |           |          |
| Set Borrow Expiration Vendor Name: All   Return Date: dd-mmm-yyyy Return Time: H                                                                                                    | hh:mm     |          |
| List Currently Borrowed Features Don't Borrow Anymore Today                                                                                                    |           |          |
| Return Borrowed Licenses Early Display Name: Feature Name: Optional)                                                                                                    |           |          |
|                                                                                                    | ^         |          |
|                                                                                                    | ~         |          |
|                                                                                                    |           | _        |
| 1                                                                                                    |           |          |

The information necessary in the borrowing tab is listed below:

- **Return Date:** the format is dd-mmm-yyyy. For example: 01-Apr-2020.
- Return Time (optional): the format is hh:mm. For example: 16:00. The license will expire at 4PM. If no time is specified, the license will expire at midnight at the end of that date.
- Click Set Borrow Expiration.

# **3 LAUNCH SOFTWARE APPLICATION**

Launch all the software applications that you want to borrow the licenses for them.

For example: Launch GeniE.

Then close it.

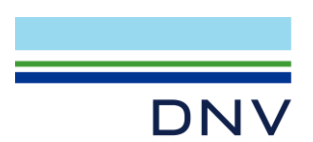

Page 2 of 2

# 4 LIST CURRENTLY BORROWED FEATURES

Click **List Currently Borrowed Features** to show all the license features that have been borrowed. The return time should be same (one min earlier) as setting in previous step.

| ITOOLD by TIEKE                                      | ra                                                                                                    |                                                                                             |                                                                                       |                                                |                              |                 |           |
|------------------------------------------------------|----------------------------------------------------------------------------------------------------|---------------------------------------------------------------------------------------------|---------------------------------------------------------------------------------------|------------------------------------------------|------------------------------|-----------------|-----------|
| e Edit Mode                                          | e Help                                                                                                    |                                                                                             |                                                                                       |                                                |                              |                 |           |
| ervice/License Fil                                   | e System Settings                                                                                             | Utilities Start/St                                                                          | op/Reread Ser                                                                         | ver Status   Se                                | erver Diags                  | Config Services | Borrowing |
| To borrow lic<br>(1) Enter<br>(2) Use a<br>(3) Disco | censes (with applicati<br>the date (and optiona<br>II applications you wa<br>nnect.<br>res on the date and ti | ons and licenses the<br>ally time) you want i<br>ant to borrow while<br>the specified or en | hat support borrow<br>the licenses to be<br>you're on the net<br>ad-of-day, if no tim | ving):<br>returned.<br>work.<br>e is specified |                              |                 |           |
| Set                                                  | Borrow Expiration                                                                                             | Vendor Nar                                                                                  | ne: All                                                                               |                                                |                              |                 |           |
|                                                      |                                                                                                    | Return Date                                                                                 | e: 01-Apr-2020                                                                        | dd-mmm-yyy                                     | y Retur                      | n Time:  16:00  | hh:mm     |
| List Cu                                              | urrently Borrowed Fea                                                                                         | Heturn Date                                                                                 | e: 01-Apr-2020<br>Don't Borrow                                                        | dd-mmm-yyy<br>Anymore Toda                     | y Return                     | n Time:  16:00  | hh:mm     |
| List Cu<br>Return                                    | urrently Borrowed Fea<br>Borrowed Licenses B                                                                  | tures Display                                                                               | e: 01-Apr-2020<br>Don't Borrow<br>Name:<br>nal)                                       | dd-mmm-yyy<br>Anymore Toda                     | y Return<br>y<br>eature Name | n Time:  16:00  | hh:mm     |

Now, the borrowed licenses are ready to use.

If click 'Don't Borrow Anymore Today', programs started after this will not borrow the license, but instead check-out and return the license the normal way.

#### 5 RETURN BORROWED LICENSES EARLY

If you want to return your borrowed licenses before the return date, you can input the Feature Name, click **Return Borrowed Licenses Early**.

| LMTO  | OLS b                  | y Flexera                                                           | _                                                                                                    |           | × |
|-------|------------------------|---------------------------------------------------------------------|----------------------------------------------------------------------------------------------------|-----------|---|
| File  | Edit                   | Mode                                                                | Help                                                                                                    |           |   |
| Servi | ce/Lic                 | ense File                                                           | System Settings   Utilities   Start/Stop/Reread   Server Status   Server Diags   Config Services                                                                                                    | Borrowing |   |
|       | To b<br>(<br>(<br>Borr | orrow lice<br>1) Enter th<br>2) Use all<br>3) Disconr<br>ow expire: | nses (with applications and licenses that support borrowing):<br>e date (and optionally time) you want the licenses to be returned.<br>applications you want to borrow while you're on the network.<br>sect.<br>s on the date and time specified, or end-of-day, if no time is specified. |           |   |
|       |                        | Set B                                                               | orrow Expiration Vendor Name: All<br>Return Date: 01-Apr-2020 dd-mmm-yyyy Return Time: 17:00                                                                                                    | hh:mm     |   |
|       |                        | List Cun                                                            | ently Borrowed Features Don't Borrow Anymore Today                                                                                                    |           |   |
|       |                        | Return B                                                            | orrowed Licenses Early Display Name: Feature Name GENIE                                                                                                    |           |   |
|       | Re<br>Fe               | turning<br>ature "                                                  | Borrowed Licenses Early<br>GENIE" returned successfully.                                                                                                    | ۰<br>۲    |   |
|       |                        |                                                                     |                                                                                                    |           | _ |

If you meet any problem about borrowing license, please <u>contact</u> us.

Author: Li Zheng Nan Anna; Created: April 16<sup>th</sup>, 2020; Updated: July 6<sup>th</sup>, 2021 DNV Headquarters, Veritasveien 1, P.O.Box 300, 1322 Høvik, Norway. Tel: +47 67 57 99 00. www.dnv.com